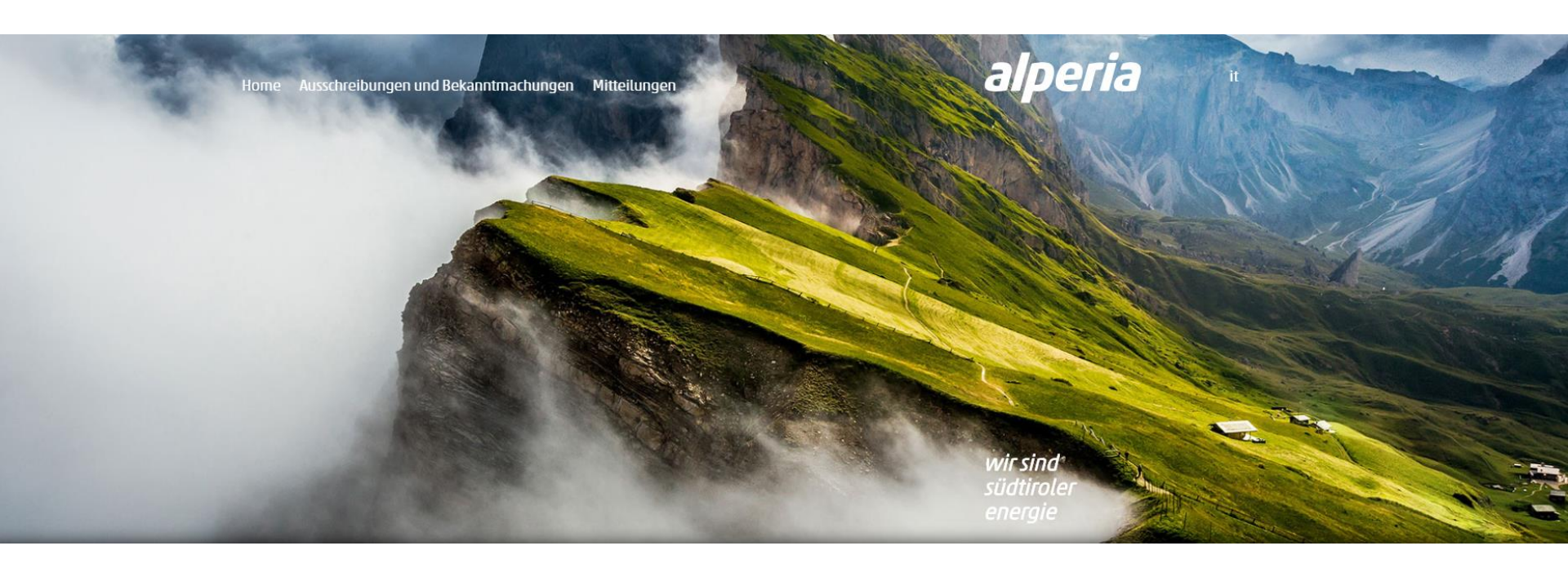

# **Alperia Lieferantenportal**

Anleitung zur Eintragung ins Lieferantenverzeichnis

#### **Registrierung im Lieferantenportal**

#### Auf die Webseite des **Alperia Lieferantenportals** über die nachstehende Adresse zugreifen: <u>https://sourcing.alperiagroup.eu</u>

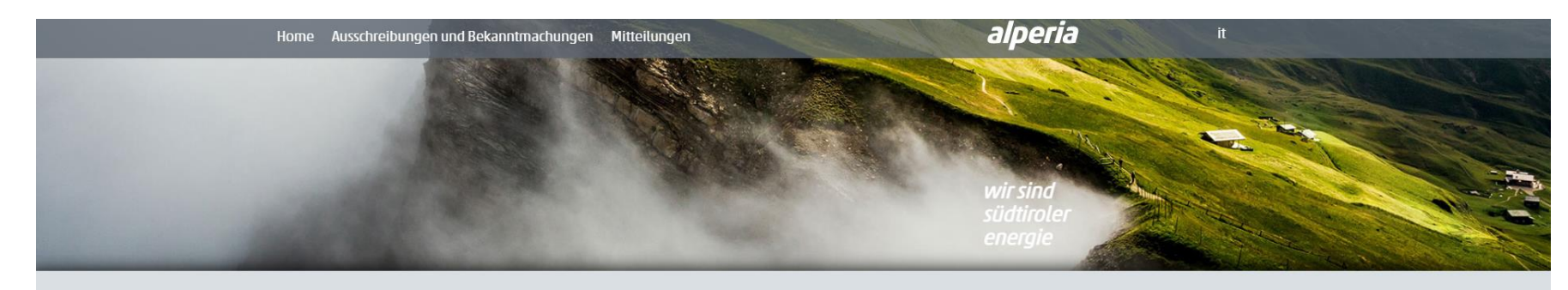

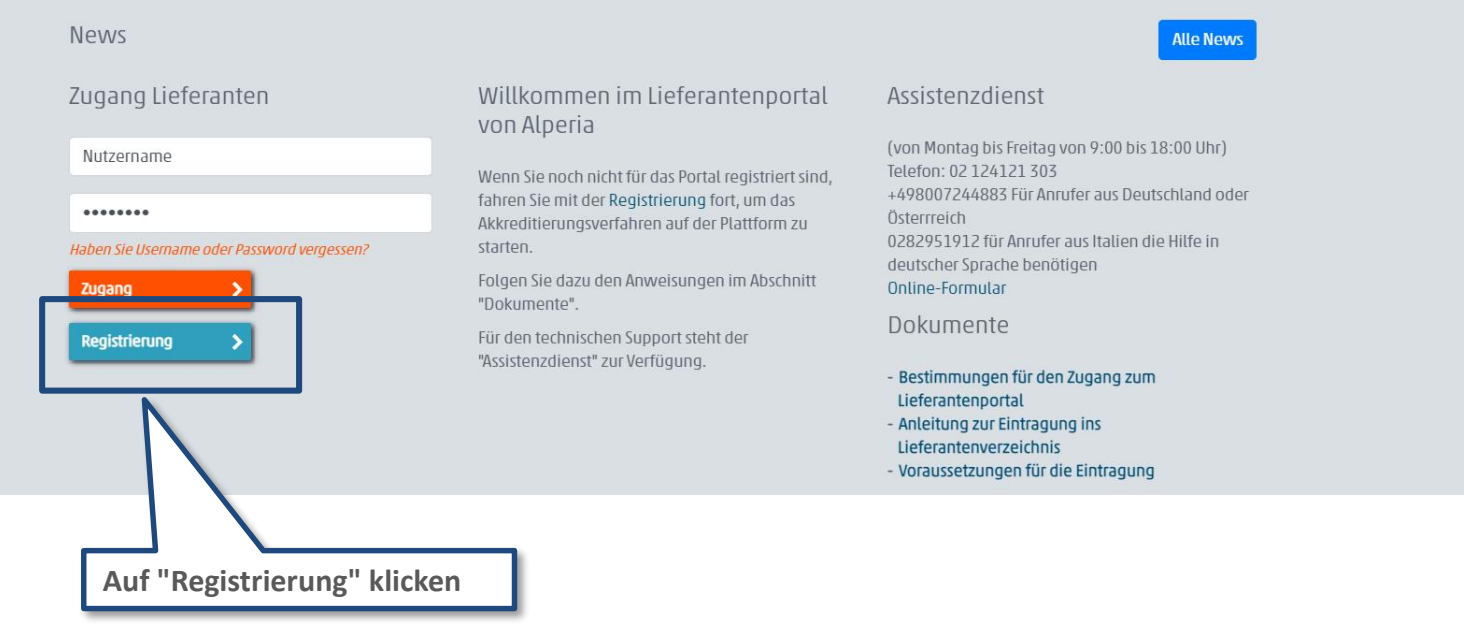

#### **Registrierung im Lieferantenportal**

| alperia                                                                                                    |                                                                                     |                                                  |  |  |  |  |
|----------------------------------------------------------------------------------------------------|-------------------------------------------------------------------------------------|--------------------------------------------------|--|--|--|--|
| Schließen                                                                                                    | 1. In das Informationsschreiben<br>zur Privacy Einsicht nehmen                      | 🕒 Adobe PDF-Datei                                |  |  |  |  |
| Benutzervereinbarung                                                                                                    |                                                                                     |                                                  |  |  |  |  |
|                                                                                                    | Al<br>INFORMATIONSSCHREIBEN Über                                                    | LPERIA AG<br>die DATENVERARBEITUNG - LIEFERANTEN |  |  |  |  |
| VORWORT<br>Gemäß Art. 12, 13 und 14 der Datenschutz-Grundverordnung (EU) 2016/679 / General Data Protection Regulation (GDPR) und im Allgemeinen in Übereinstimmung mit dem in der GDPR vorgesehenen Transparenzgrundsatz stellt Alperia AG (nachstehend auch die "Gesellschaft")<br>folgende Informationen über die Verarbeitung "personenbezogener Daten" (d. h. jegliche Information betreffend eine identifizierte bzw. identifizierbare Person: die/der "Betroffene") in Bezug auf die Verfahren zur Registrierung und Qualifizierung im Lieferantenverzeichnis der Alperia<br>Gruppe, auf die Auswahlverfahren des Lieferanten (Auftragnehmer/Leistungserbringer usw.) sowie auf den Abschluss und Ausführung des entsprechenden Vertrags/Auftrags bereit. |                                                                                     |                                                  |  |  |  |  |
| 1. Rechtsinhaber (Verantwortlicher) der Datenverarbe                                                                                                    | 1. Rechtsinhaber (Verantwortlicher) der Datenverarbeitung                           |                                                  |  |  |  |  |
| Der Rechtsinhaber (Verantwortlicher) der Datenverarbeitung (also das Rechtssubjekt, das die Zwecke und Mittel der Verarbeitung personenbezogener Daten festlegt, "Rechtsinhaber der Datenverarbeitung" oder "Rechtsinhaber") ist Alperia AG, in der Person ihres gesetzlichen Vertreters<br>pro tempore, mit Sitz in Bozen, Zwölfmalgreiner Straße 8, Steuenummer 02858310218, Telefon +39 0471 986111, ZEP/PEC alperia@pec.alperia.eu<br>Für Kontaktaufmahmen, die sich speziell auf den Schutz personenbezogener Daten beziehen, einschließlich der Ausübung der Rechte laut nachtstehendem Punkt 9, und für allfällige Anfragen/Fragen steht die E- Mail-Adresse<br>privacy@alperia.eu<br>zur Verfügung.                                                      |                                                                                     |                                                  |  |  |  |  |
| 2. Kontaktdaten des Datenschutzbeauftragten (DPO)                                                                                                    |                                                                                     |                                                  |  |  |  |  |
| Es wird darauf hingewiesen, dass der Rechtsinhaber der Datenverarbeitung den Datenschutzbeauftragten (Data Protection Officer, abgekürzt "DPO") gemäß Art. 37 der GDPR ernannt hat. Eine Kontaktaufnahme mit dem DPO ist über folgende Kanäle möglich:<br>• Data Protection Officer (DPO) c/o Alperia AG, Bozen, Zwölfmalgreiener Straße 8<br>• Telefon + 39 0471 986111<br>• F-Mail: dnomalneria eu                                                                                                    |                                                                                     |                                                  |  |  |  |  |
| Genau O<br>Nachster                                                                                                    | 2. Das Informationsschreiben<br>annehmen und zum Fortfahren<br>auf "Weiter" klicken |                                                  |  |  |  |  |

Achtung: während des Registrierungsprozesses wird die Eingabe des nachstehenden Dokumentes gefordert werden:

• "Bestimmungen für den Zugang zum Portal", vom gesetzlichen Vertreter digital unterzeichnet und mit dem Zeitstempel versehen; Vor der Übermittlung des Registrierungsantrages ist es notwendig sich zu vergewissern, dass die geforderte Dokumentation lokal abgespeichert wurde, um sie dann ins System hochladen zu können.

#### **Registrierung im Lieferantenportal**

Den Abschnitt "**Registrierungsdaten**" mit allen geforderten Informationen vervollständigen und auf "**Speichern**" an der oberen, rechten Bildschirmseite klicken.

**NB:** die mit \* gekennzeichneten Felder sind Pflichtfelder.

| Registrierungsdaten                                 |                             |                                                                                                    |                               |                      |
|-----------------------------------------------------|-----------------------------|----------------------------------------------------------------------------------------------------|-------------------------------|----------------------|
| Registrierungsdaten                                 | Formulare für Standardfrage | zbogen                                                                                                    | Bestätigung der Registrierung |                      |
| Organisationsdetails                                |                             |                                                                                                    |                               | Speichem 🛛 Schließen |
| * Name der Organisation                             |                             |                                                                                                    |                               |                      |
| Rechtsform der Organisation                         |                             | •                                                                                                    |                               |                      |
| Registrierungsnummer der Firma                      |                             | Benutzerdetails                                                                                                    |                               |                      |
| Umsatzsteuernummer                                  |                             |                                                                                                    |                               |                      |
| ★ EU-Umsatzsteuernummer                             |                             | Títel                                                                                                    | <b>T</b>                      |                      |
| * Adresse                                           |                             | * vonane                                                                                                    |                               |                      |
| ★ Stadt                                             |                             | * E-Mail-Adresse                                                                                                    |                               |                      |
| * Postleitzahl                                      |                             | Geben Sie bitte zumindest eine NICHT ZERTIFIZIERTE,<br>elektronische Postadresse und eine ZERTIFIZIERTE                        |                               |                      |
| * Staat/Land                                        |                             | elektronische Postadresse (PEC) an, die durch ";* getrenn<br>sind; WICHTIG: Diese E-Mail-Adresse wird für den Zugang           | it<br>izur                    |                      |
| * Land                                              | GERMANY                     | Seite und für alle Mitteilungen verwendet. Bitte versicher<br>Sie sich, dass Sie die korrekte Andresse eingeben. Bitte         | rn                            |                      |
| Telefonnummer des Hauptkontakts in der Organisation |                             | verwenden Sie ";" (Strichpunkt), um mehrere Adressen zu<br>trennen.                                                            | u                             |                      |
| Faxnummer der Organisation                          |                             | * Benutzername                                                                                                    |                               |                      |
| Website                                             |                             | (Bitte vergessen Sie Ihren Benutzernamen nicht!)                                                                               |                               |                      |
| Dun & Bradstreet                                    |                             | Faxnummer                                                                                                    |                               |                      |
|                                                     |                             | Mobitteletonnummer<br>(Geben Sie ein *** ein, gefolgt von der Landesvorwahl un<br>Ihrer Mobittelefonnummer, ohne Leerzeichen.) | nd                            |                      |

\* Telefonnummer

\* Zeitzone:

Bevorzugte Sprache f
ür die Systemoberfl
äche

•

(GMT + 1:00) CET(Central Europe Time), Brussels, Budapest, Copenhagen, Madrid, Paris, Rome 🔻

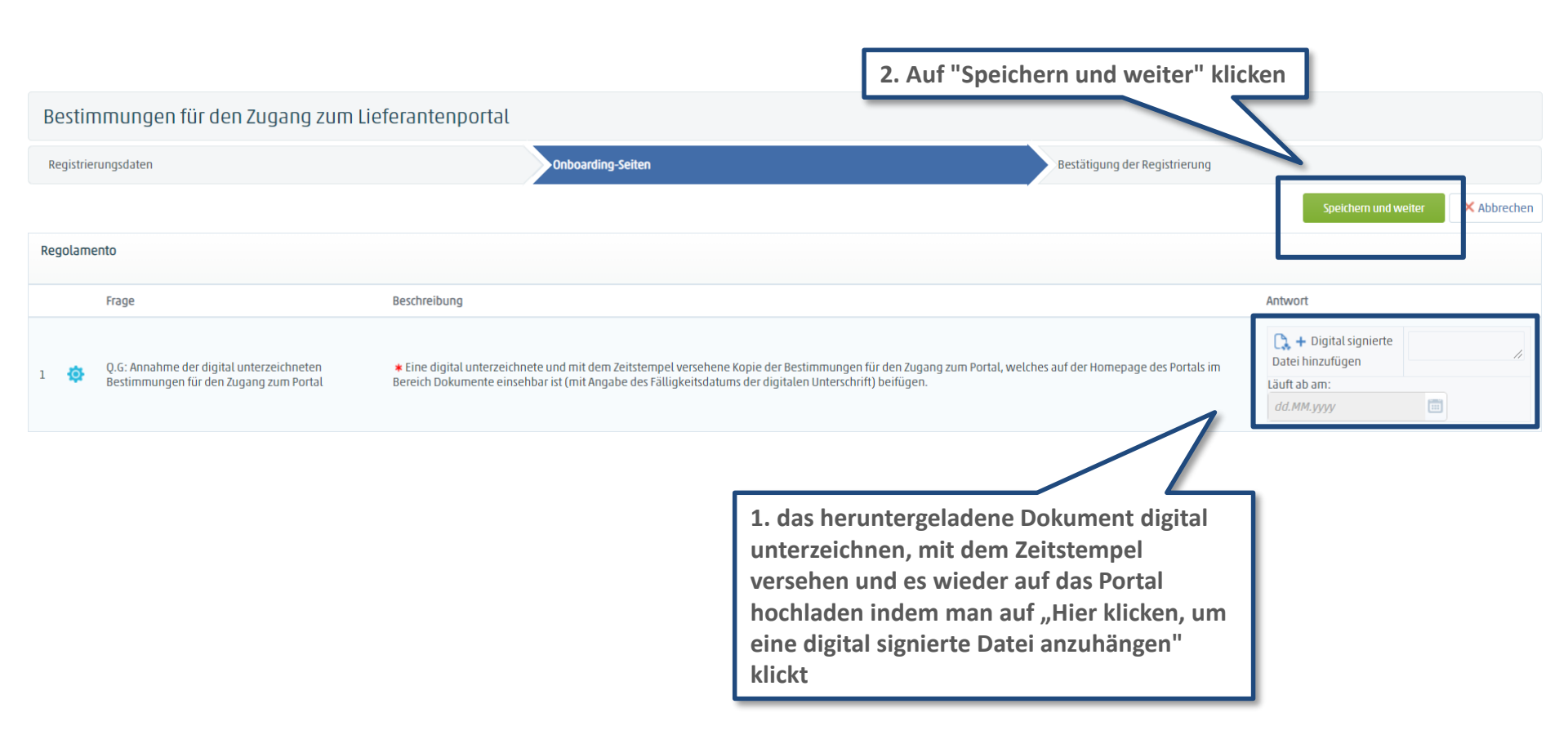

Das System wird eine E-Mail mit dem Username und dem provisorischen Kennwort (kann im Zuge des ersten Zugangs geändert werden) senden. Die Bewertung der eingefügten Dokumente und der etwaige Erlass der Zugangsberechtigung erfolgen an dem auf den Tag des Hochladens der Dokumente folgenden Tag. Nach der positiven Überprüfung der vorgelegten Dokumentation wird es möglich sein, auf das Portal zuzugreifen.

Falls die oben angeführte Dokumentation noch nicht übermittelt worden sein sollte, ist es notwendig:

- Auf das Lieferantenportal <u>https://sourcing.alperiagroup.eu</u> zuzugreifen;
- Den Username und das provisorische Kennwort einzugeben;
- Auf "Zugang" klicken;
- Den Anweisungen in Slide 5 zu folgen.

| Bestätigung der Registrierung                                                                                                    |                                                                                          |                               |                     |  |
|----------------------------------------------------------------------------------------------------|------------------------------------------------------------------------------------------|-------------------------------|---------------------|--|
| Registrierungsdaten                                                                                                    | Formulare für Standardfragebogen                                                         | Bestätigung der Registrierung |                     |  |
|                                                                                                    |                                                                                          |                               | ¥ Fenster schließen |  |
| <ul> <li>Der Registrierungsprozess ist abgeschlossen. Ihr Konto wurde akt<br/>Melden Sie sich mit Ihrem Benutzernamen und Kennwort an, um</li> </ul> | iviert und es wurde eine Bestätigungs-E-Mail gesendet.<br>auf die Plattform zuzugreifen. |                               |                     |  |

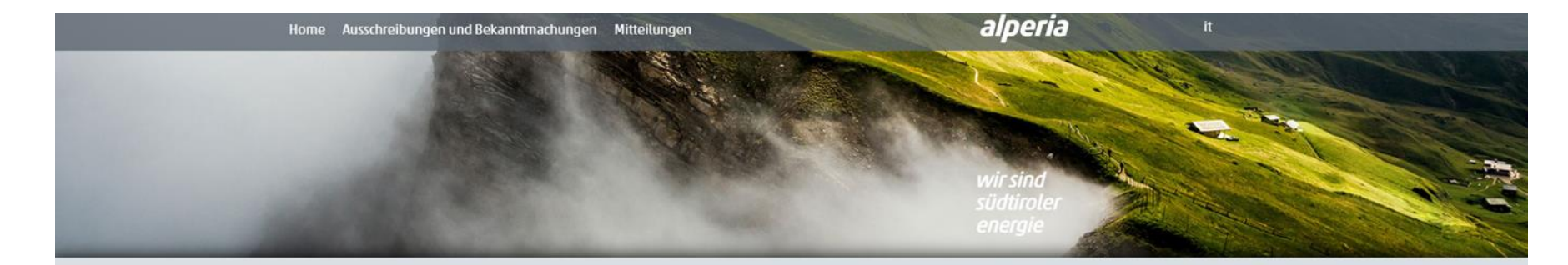

News

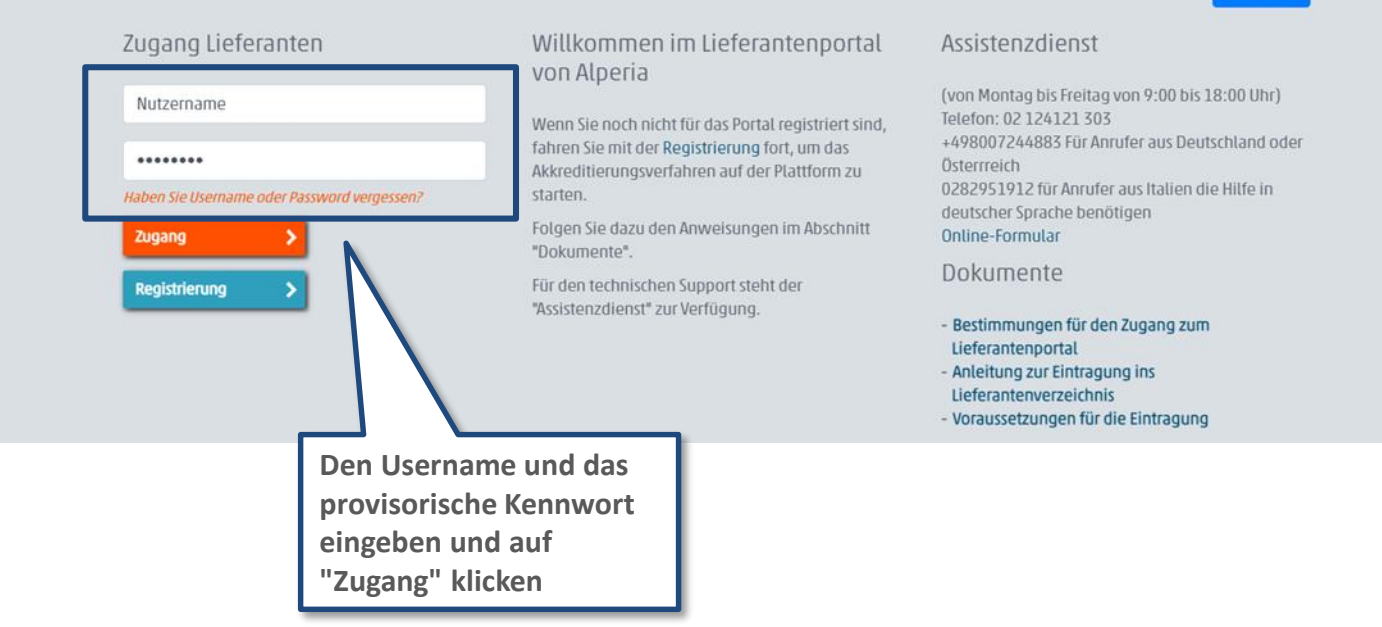

#### Alle News

#### 7

#### Zugang zum Portal

Beim ersten Zugang wird das System, aus Gründen der Sicherheit, die Änderung des provisorischen Kennworts verlangen.

Der Nutzer muss:

- Das neue Kennwort angeben
- Das neue Kennwort bestätigen
- auf "Abschicken" klicken

| Aus Sicherheitsgrund<br>Geben Sie in den Felc                   | en müssen Sie Ihr Kennwort ändern.<br>ern unten ein neues Kennwort ein und klicken Sie dann auf "Abschicken".                                 |  |
|-----------------------------------------------------------------|----------------------------------------------------------------------------------------------------|--|
| Ein Kennwort muss m<br>Anmeldename und K<br>Warnung: Das neue k | indestens 4 Zeichen lang sein.<br>ennwort dürfen nicht übereinstimmen.<br>ennwort darf nicht mit den vorherigen 3 Kennwörtern übereinstimmen. |  |
| Kennwort bestätigen                                             |                                                                                                    |  |

## Neue Eintragung ins Lieferantenverzeichnis

Die Eintragung in das Alperia Lieferantenverzeichnis wird nach der Erteilung der Zugangsberechtigung zum Portal möglich sein, indem man die Warenkategorien angibt, die von Interesse sind und die entsprechenden Online-Fragebögen ausfüllt

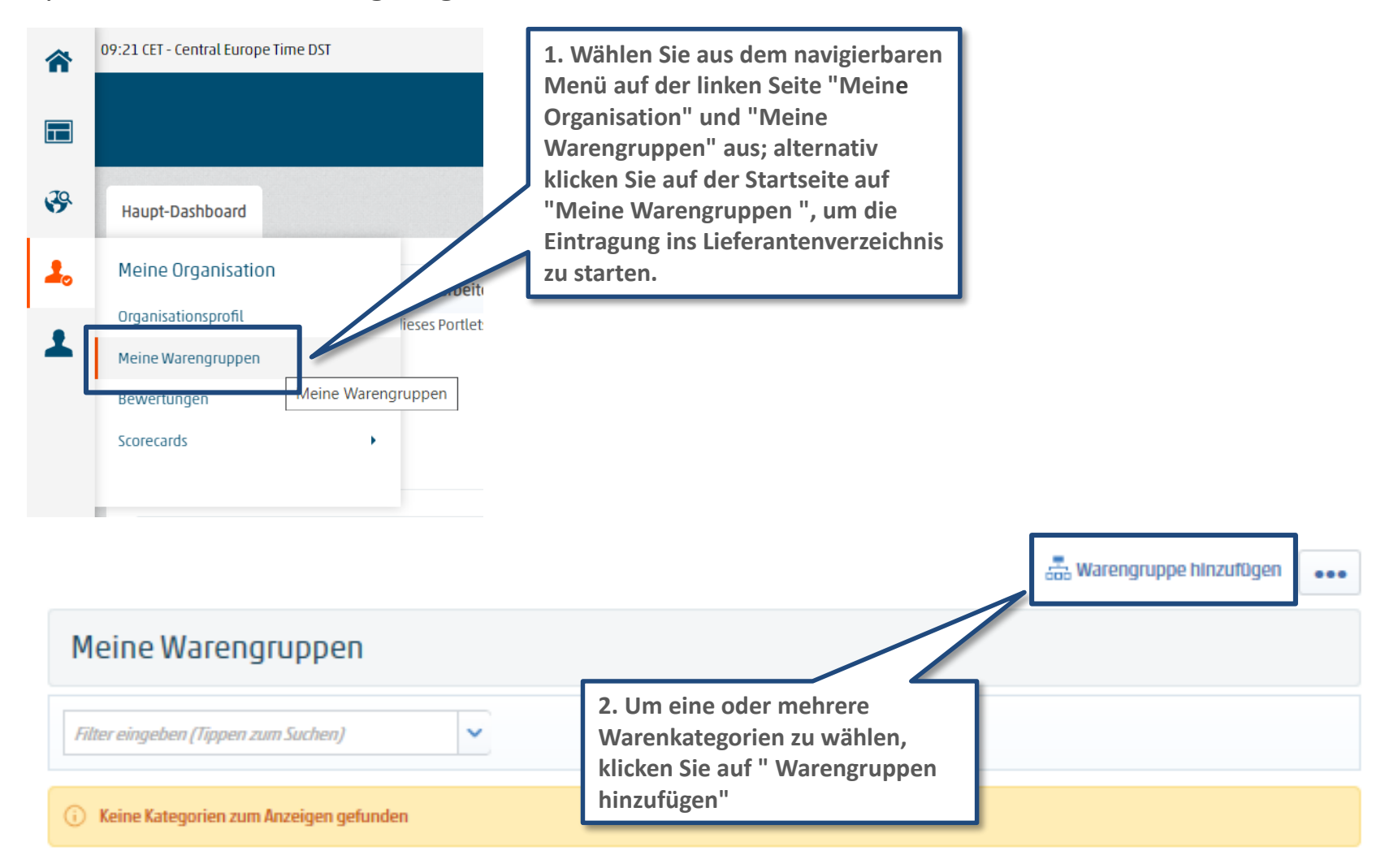

#### Auswahl der Warenkategorien die von Interesse sind

Die Auswahl der Kategorien wird nur auf den letzten Levels ("Blättern") des Alperia Warenbaumes möglich sein. Eine oder mehrere der im Album vorhanden Warenkategorien auswählen und in den vorgesehenen Fällen eine oder mehrere Betragsklassen, für welche man die Eintragung beantragen möchte, auswählen.

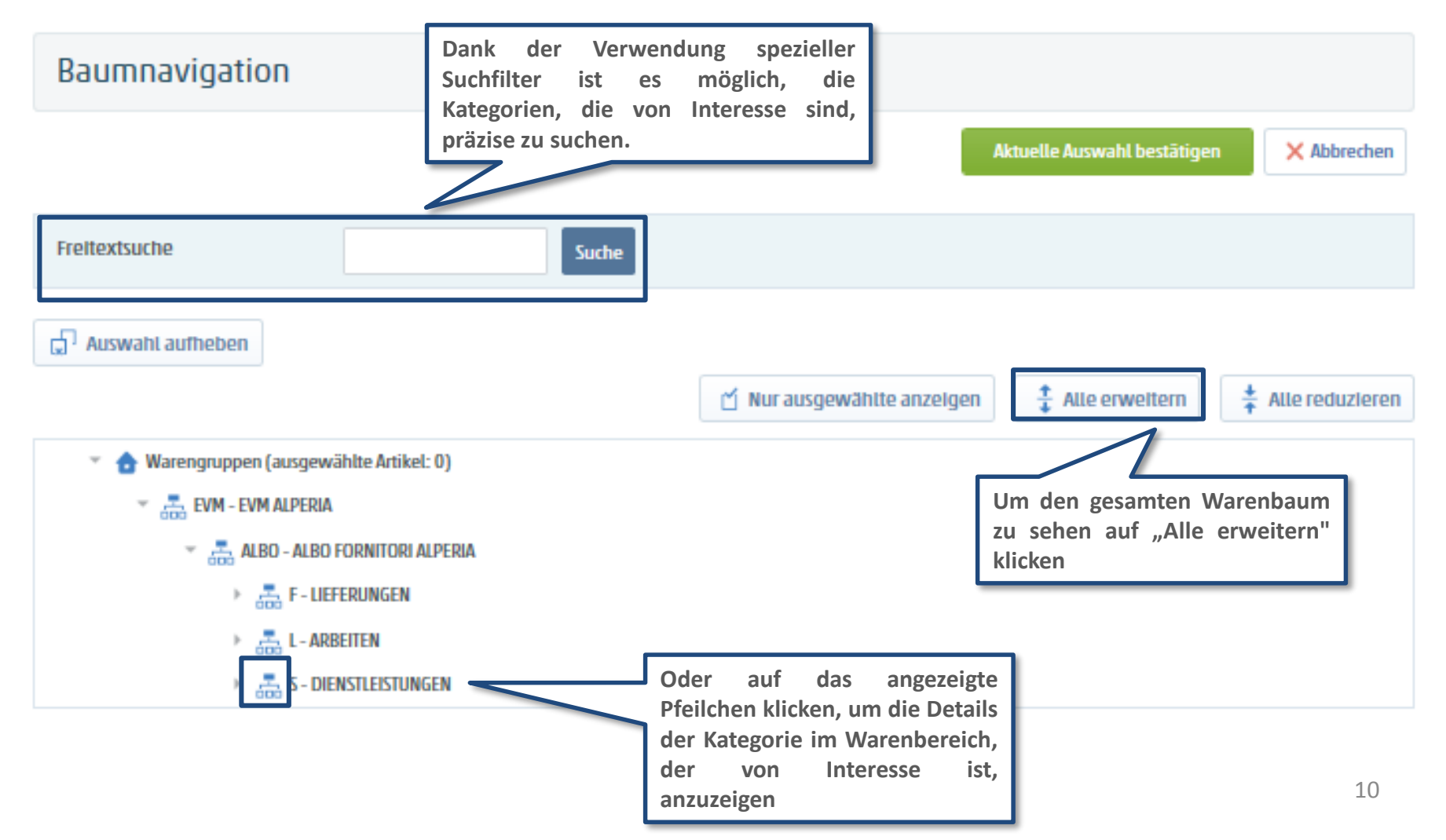

### Neue Eintragung ins Lieferantenverzeichnis

Nachdem man die Warenkategorien von Interesse ausgewählt hat indem man auf "Aktuelle Auswahl bestätigen" klickt, wird es möglich sein, den allgemeinen Fragebogen und die spezifischen Fragebögen der Kategorien, die von Interesse sind, auszufüllen, die auf einer einzigen Bildschirmseite angezeigt werden.

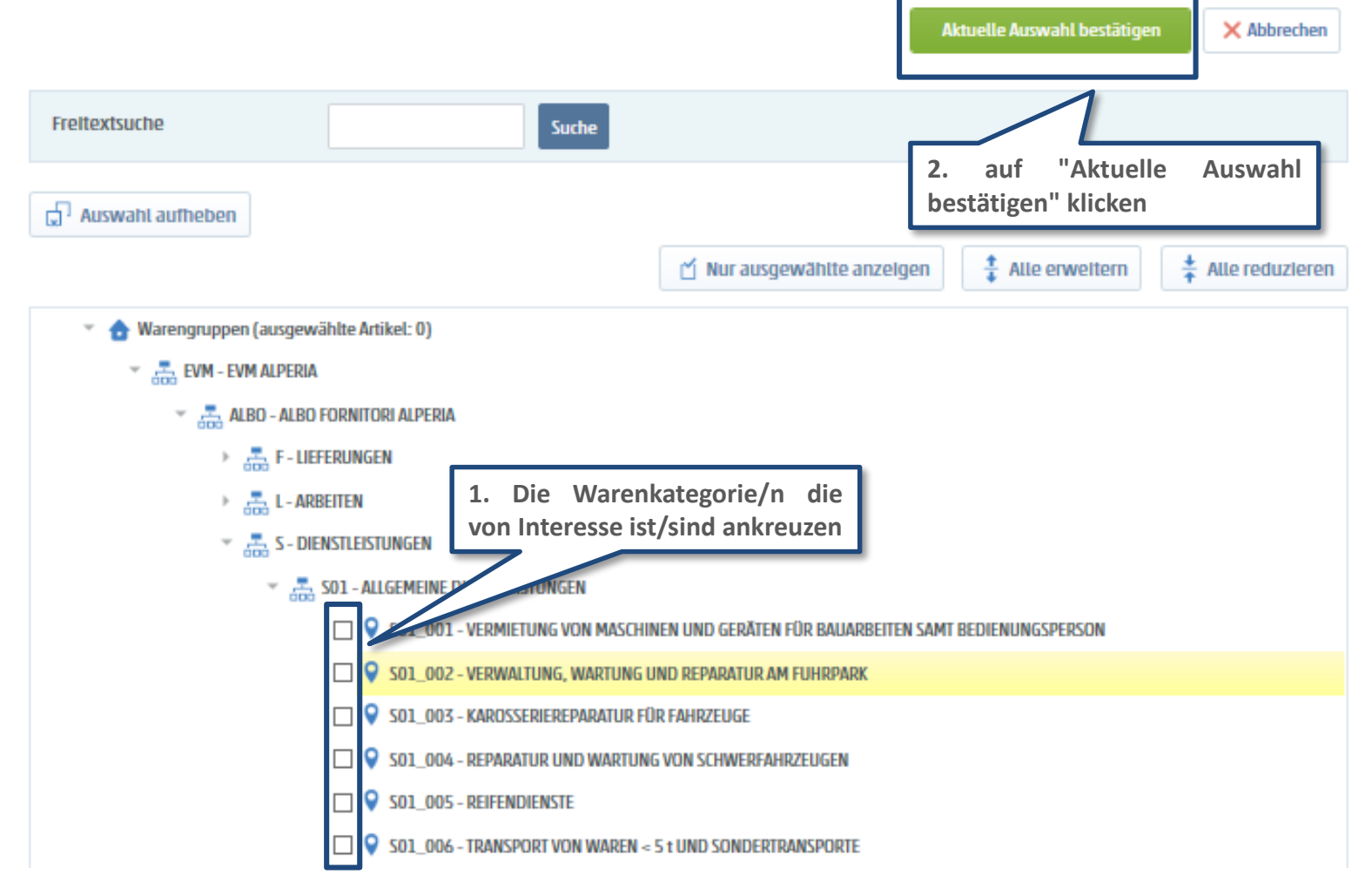

## Ausfüllen der Online-Fragebögen

Nach der Auswahl der Warenkategorie mit dem vollständigen Ausfüllen der Fragebögen fortfahren. Das Ausfüllen kann mittels aufeinanderfolgender Speichervorgänge abgewickelt werden (durch Verwendung des Befehls "**Speichern**").

#### Formulartitel: ALLGEMEINER FRAGEBOGEN - Abschnitt 1

| All | Allgemeine Informationen               |                                                                                                    |                                        |             |   |  |  |
|-----|----------------------------------------|----------------------------------------------------------------------------------------------------|----------------------------------------|-------------|---|--|--|
|     | Titel                                  | Beschreibung                                                                                                    | Antwort                                |             |   |  |  |
| 1   | Q.G.<br>Handelskammerauszug            | * Eine Kopie der Eintragunsbestätigung in das Handelsregister / eines Handelsregisterauszuges mit Angabe des<br>Fälligkeitsdatums beifügten, oder, alternativ, eine Kopie der Bestätigung der Eintragung in ein Register / in ein<br>Berufsalbum des Niederlassungsstaates /in eine offizielle Liste des Staates, in welchem sich der Sitz befindet. Die<br>ausländischen Wirtschaftsteilnehmer werden darauf hingewiesen, dass ab dem 18. Oktober 2010 das europäische<br>Informatiksystem e-Certis online ist (url für den Zugang zur Seite e-Certis: http://ec.europa.eu/markt/ecertis), auf<br>welchen, getrennt für jeden Staat, die gleichwertigen Dokumente angeführt sind. |                                        | dd/MM/yyyyy |   |  |  |
| 2   | Q.G. Art des<br>Wirtschaftsteilnehmers | * Wählen Sie aus der Liste die Art des Wirtschaftsteilnehmers aus                                                                                                    | Italienisches Gesellschaft/Unternehmen | T           |   |  |  |
| 3   | Q.G. Internetseite                     | Die Internetadresse des Unternehmens angeben                                                                                                    | Verfügbare Zeichen 2000                |             |   |  |  |
| 4   | Q.G. Etwaige<br>Firmenpräsentation     | Laden Sie hier eine Firmenpräsentation hoch                                                                                                    | + Hier klicken, um Datei anzuhängen    | ~           | 1 |  |  |

🗙 Abbrechen

### Ausfüllen der Online-Fragebögen

Nach Fertigstellung des Fragebogens wird der Lieferant auf der zusammenfassenden Bildschirmseite die ausgewählten Kategorien und den Stand der Fertigstellung des entsprechenden Fragebogens sehen

| 11:20 | CET - Central Europe Time     |                                     |                                                |                        |                                    | 🕐 Hillfe 👻 🕛  |
|-------|-------------------------------|-------------------------------------|------------------------------------------------|------------------------|------------------------------------|---------------|
| WILLK | commen seller seller          | )                                   |                                                | al                     | peria                              |               |
|       |                               |                                     |                                                |                        | 💑 Warengruppe                      | hinzufügen 🚥  |
|       | Meine Warengruppen            |                                     |                                                |                        |                                    |               |
|       | Filter eingeben (Tippen zum : | Suchen)                             | ~                                              |                        |                                    |               |
|       | Warengruppencode              | Titel                               |                                                | Klassifiziert am       | Bewertungsstatus                   | Ausfüllstatus |
|       | 1 SO1_001                     | VERMIETUNG VON M<br>BEDIENUNGSPERSO | ASCHINEN UND GERÄTEN FÖR BAUARBEITEN SAMT<br>N | 21.03.2019<br>10:33:27 | Bewertungsstatus nicht<br>sichtbar | B.            |
|       | Summe 1                       |                                     |                                                |                        |                                    | Selte 1 von 1 |

Achtung: sobald man auf "Speichern" geklickt hat, hat der Lieferant keine Möglichkeit mehr, die Antworten zu ändern.

Die Lieferanten werden aufgefordert, vor der Übermittlung die im Portal eingefügten Antworten zu prüfen.

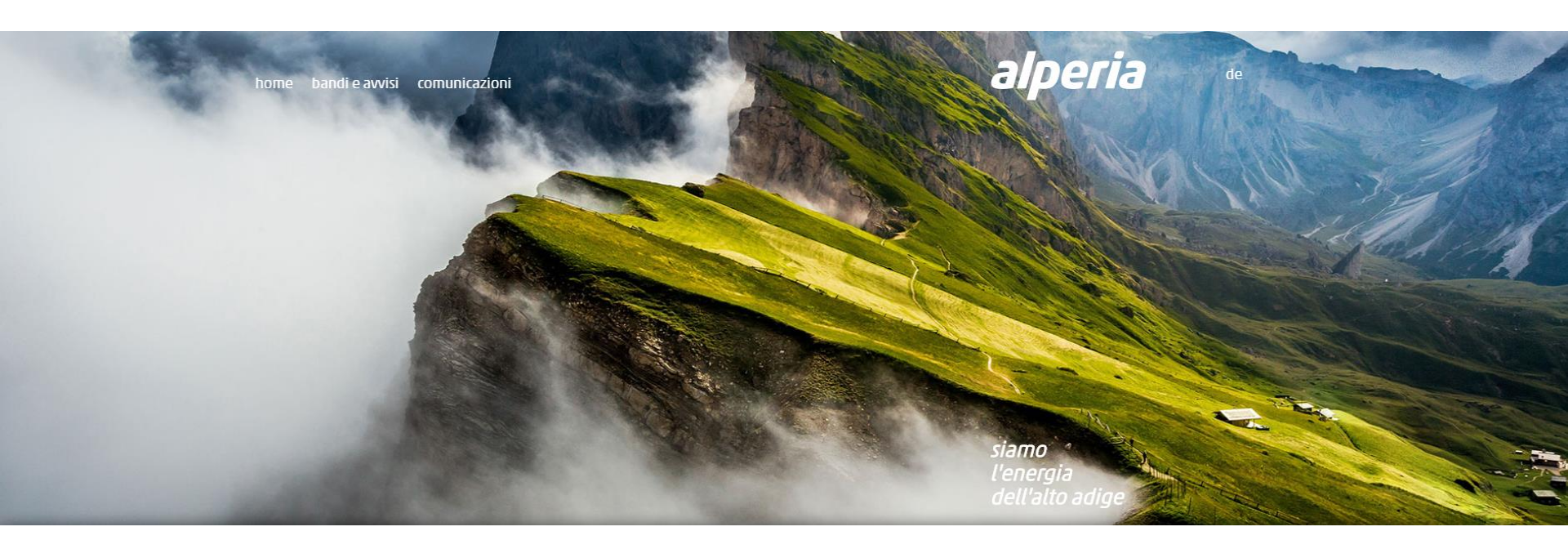

# **Alperia Lieferantenportal**

Anleitung zur Eintragung ins Lieferantenverzeichnis

## **ENDE**